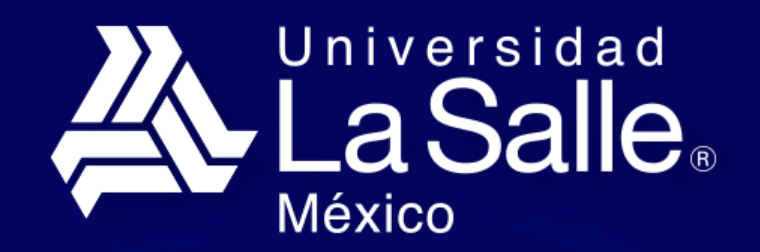

Profesionales con Valor

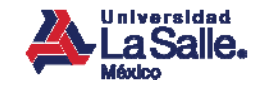

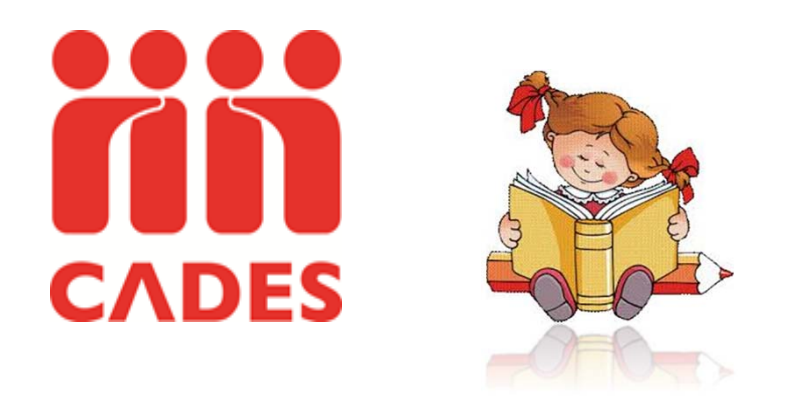

# Guía de inscripción

Coordinación de Desarrollo Social y Comunitario

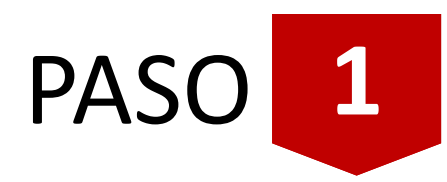

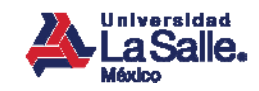

#### **Ingresa al Portal CADES**

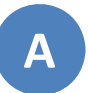

Teclea la dirección WEB del Portal CADES en tu navegador:

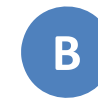

Proporciona los datos de la cuenta que registraste:

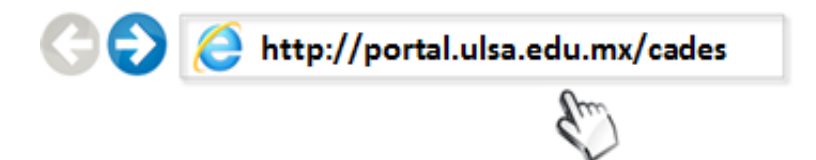

| Correo Electrónico:               |
|-----------------------------------|
| Contraseña: •••••                 |
| Ingresar                          |
| ¿No tiene cuenta? Registrese aquí |
| ¿Olvidó su contraseña?            |
|                                   |

Nota: Si eres de nuevo ingreso y aún no tienes cuenta, regístrate dando clic en la opción "¿No tiene cuenta?"

PASO 2

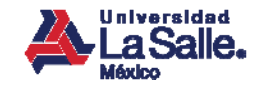

# **Registra al alumno**

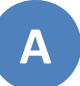

Proporciona los datos del alumno que se inscribirá a los programas CADES:

| maeljiba@hotm.<br><b>Ə ?</b> | iil.com                                                                                                    |                   |                          |          |
|------------------------------|----------------------------------------------------------------------------------------------------|-------------------|--------------------------|----------|
| -                            | RE                                                                                                    | EGISTRO DE ALUMNO |                          | _        |
| Nombre:                      | and the second second sec |                   |                          |          |
| Apellido Paterno:            | (MENE)                                                                                                    | Apellido Materno: | policy.                  | -        |
| Sexo:                        | ⊖ Masculino                                                                                                    | Fecha Nac:        | 30 V Septiembre V 2000 V | <u>م</u> |
|                              |                                                                                                    |                   |                          |          |
| Calle:                       | Castor True                                                                                                    | No. Ext.:         | No. Int.:                |          |
| Código Postal:               | Buscar                                                                                                    |                   |                          |          |
| Estado:                      | DISTRITO FEDERAL                                                                                                    | V Del. / Mun.:    | BENITO JUÁREZ            | -        |
| Colonia:                     | PORTALES NORTE                                                                                                    | ~                 |                          |          |
|                              |                                                                                                    |                   |                          |          |
| Teléfono:                    | x                                                                                                    |                   |                          |          |
|                              |                                                                                                    |                   |                          |          |
|                              |                                                                                                    | Registrar         |                          |          |
|                              |                                                                                                    |                   |                          |          |
|                              |                                                                                                    |                   |                          |          |
|                              |                                                                                                    |                   |                          |          |
|                              |                                                                                                    |                   |                          |          |

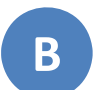

Puedes agregar más alumnos dando clic en el botón *"Agregar Alumno"*:

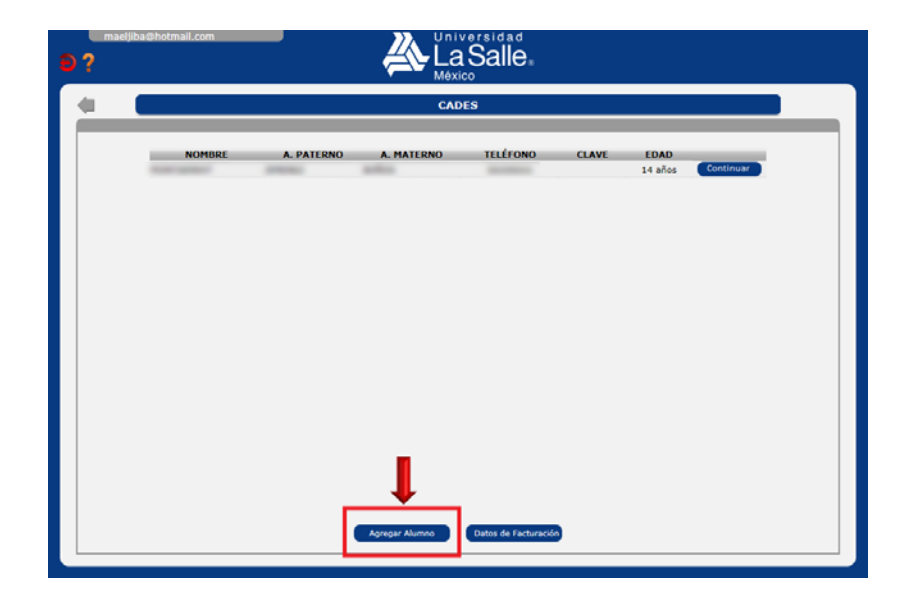

PASO 3

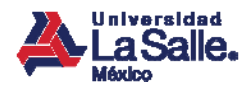

# Selecciona el ciclo para la pre-inscripción

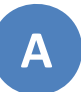

Selecciona el alumno a pre-inscribir y da clic en el botón *"Continuar"*:

| e ? | jiba@hotmail.com |            |                |                      |       |                 |           |   |
|-----|------------------|------------|----------------|----------------------|-------|-----------------|-----------|---|
|     |                  |            | CAD            | ES                   |       |                 |           | _ |
|     | NOMERE           | A. PATERNO | A. MATERNO     | TELÉFONO             | CLAVE | EDAD<br>14 años | Continuer |   |
|     |                  |            | Agregar Alumno | Datos de Facturación | )     |                 |           |   |

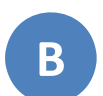

Da clic en el botón *"Preinscripción ciclo*" del ciclo a pre-inscribirse:

| raeljiba@hotmail.com |                                        | El alumno no cuenta con<br>ninguna preinscripción |
|----------------------|----------------------------------------|---------------------------------------------------|
|                      | MONTSERRAT JIMENEZ BAÑOS               |                                                   |
|                      |                                        |                                                   |
|                      |                                        |                                                   |
|                      |                                        |                                                   |
|                      |                                        |                                                   |
|                      |                                        |                                                   |
|                      |                                        |                                                   |
|                      |                                        |                                                   |
|                      |                                        |                                                   |
|                      |                                        |                                                   |
|                      |                                        |                                                   |
|                      |                                        |                                                   |
|                      | Actualizar Datos Preinscripción 2015/2 |                                                   |
|                      |                                        |                                                   |

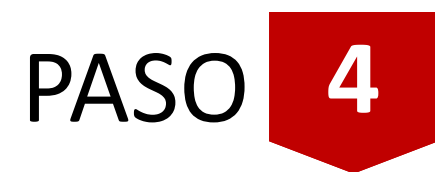

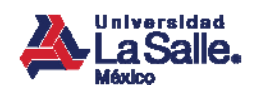

#### Selecciona los programas a cursar

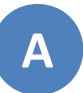

Selecciona los programas CADES que cursará el alumno:

| Ð ? | aeljiba           | @hotmail.com                                | La Sa<br>México                                                    | lle.                                      |                          |                                                                                                    |
|-----|-------------------|---------------------------------------------|--------------------------------------------------------------------|-------------------------------------------|--------------------------|----------------------------------------------------------------------------------------------------|
| +   |                   | MONTSE                                      | RRAT JIMENEZ BAÑOS - PRE                                           | INSCRIPCIÓN                               | 2015 / 2                 |                                                                                                    |
|     | CC1<br>CC1<br>CC2 | CURSO<br>IMICIACIÓN AL INGLÉS 1<br>INGLÉS 1 | Campus Central<br>EDAD<br>5 años en adelante<br>5 años en adelante | HORARIO<br>10:00 - 12:00<br>10:00 - 12:00 | DISP<br>25/25<br>25/25 ☑ | Cursos seleccionados:<br>1<br>Importe por curso:<br>\$260<br>Inscripción:<br>\$210.00<br>Total:<br>\$270 PD |
|     |                   |                                             | Continuer                                                          | •                                         |                          | Facturar a:                                                                                                 |

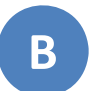

Selecciona un RFC (registrado previamente) si deseas facturar:

|      | MONTSERRAT JIMENEZ BAÑOS - PREINSCRIPCIÓN 2015 / 2 |                    |               |       |  |                             |  |  |
|------|----------------------------------------------------|--------------------|---------------|-------|--|-----------------------------|--|--|
|      |                                                    | Campus Central     | V             |       |  |                             |  |  |
| CLAV | E CURSO                                            | EDAD               | HORARIO       | DISP  |  |                             |  |  |
| CC1  | INICIACIÓN AL INGLÉS 1                             | 5 años en adelante | 10:00 - 12:00 | 25/25 |  | Cursos seleccionados:       |  |  |
| CC2  | INGLES 1                                           | 5 años en adelante | 10:00 - 12:00 | 25/25 |  |                             |  |  |
|      |                                                    |                    |               |       |  | Importe por curso:<br>\$260 |  |  |
|      |                                                    |                    |               |       |  | Inscripción:                |  |  |
|      |                                                    |                    |               |       |  | \$210.00                    |  |  |
|      |                                                    |                    |               |       |  | Total:<br>\$470.00          |  |  |
|      |                                                    |                    |               | I     |  | Facturar a:                 |  |  |

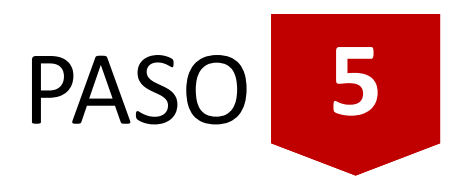

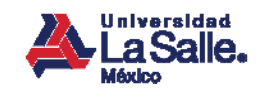

### Genera tu línea de captura

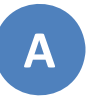

Confirma la pre-inscripción del alumno a los programas CADES:

|      |                       | Preinscripción                               | CADES                      |                          |   |  |  |
|------|-----------------------|----------------------------------------------|----------------------------|--------------------------|---|--|--|
|      | Cursos seleccionados: |                                              |                            |                          |   |  |  |
|      | CLAVE<br>CC2 INGLÉS 1 | CURSO                                        | EDAD<br>5 años en adelante | HORAR10<br>10:00 - 12:00 |   |  |  |
| 0000 |                       | Total a pag<br><b>\$470.00</b><br>Facturar ( | ar:<br>):                  |                          | 1 |  |  |
|      |                       | Aceptar                                      | Cancelar                   |                          |   |  |  |
|      |                       |                                              |                            |                          |   |  |  |

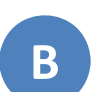

Imprime y/o guarda tus líneas de captura:

|                           |                                                     |                |                                                                  |                                   | PDF      |
|---------------------------|-----------------------------------------------------|----------------|------------------------------------------------------------------|-----------------------------------|----------|
| Estimado usu              | uario.                                              |                |                                                                  |                                   |          |
| Se ha realizad            | lo la siguiente prein                               | scripción a CA | DES:                                                             | 7                                 |          |
|                           |                                                     | Periodo:       | 2015/2                                                           |                                   | <b>V</b> |
|                           |                                                     | Nombre         | MONTHERMAL AMENING BARRON                                        |                                   |          |
|                           | F                                                   | echa Registro: | 18/05/2015                                                       |                                   |          |
|                           |                                                     | Cursos:        | PAGO INICIAL                                                     |                                   |          |
|                           |                                                     |                | CC2. INGLÉS 1                                                    |                                   |          |
| ara finalizar<br>ancos.   | el proceso de insc                                  | ripción deberá | i realizar el pago de su línea de captura en                     | n cualquier de los sig            | guientes |
| Para finalizar<br>ancos.  | el proceso de insc<br>Banco                         | ripción deberá | i realizar el pago de su línea de captura en<br>Línea de Captura | i cualquier de los sig            | guientes |
| Para finalizar<br>nancos. | el proceso de insc<br>Banco<br>BANAMEX              | ripción deberá | a realizar el pago de su línea de captura en<br>Línea de Captura | n cualquier de los sig<br>Importe | guientes |
| Para finalizar<br>nancos. | el proceso de insc<br>Banco<br>BANAMEX<br>SANTANDER | ripción deberá | i realizar el pago de su línea de captura en<br>Línea de Captura | Importe                           | guientes |

PASO 6

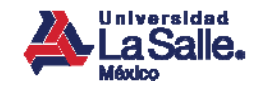

## Paga tu inscripción

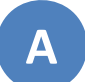

Acude a tu sucursal más cercana para realizar el pago de tu inscripción:

#### 🚱 Banamex

Santander 🌢

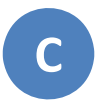

Recibirás un correo con la confirmación de tu pago:

|                                                                                               | PUP       |
|-----------------------------------------------------------------------------------------------|-----------|
| La Salle, Meas                                                                                | Adi       |
| Estimado usuario.                                                                             | · · · · · |
| Se ha confirmado su inscripción a CADES                                                       |           |
| Penodo: 2018/2<br>Norted<br>Foch Registe: 1106/2015<br>Curse: + CC2. INGLES 1 (12:00 - 12:06) |           |
| Su clave de alumno asignada es. 7000002                                                       |           |
| Coordinación de Desarrollo Social y Comunitario                                               | •         |
|                                                                                               |           |

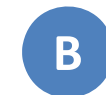

Recuerda realizar tu pago antes de la fecha límite para asegurar tu lugar en CADES :

| per par reasoned | o o alla alla anna brea | Periode 2015/2                                                  |                  |
|------------------|-------------------------|-----------------------------------------------------------------|------------------|
|                  |                         | Nontre<br>echa Registro 18/05/2015                              |                  |
|                  |                         | - CC2. INGLÉS 1                                                 |                  |
| Para finalizar   | el proceso de insc      | ripción deberá realizar el pago de su línea de captura en cualq | puier de los sig |
| Dancos.          | Barco                   | Lines de Capitura                                               | importe          |
|                  | BANAMEX                 |                                                                 |                  |
| •                | SANTANDER               | Convenio: 2648                                                  | \$470.00         |
| _                |                         |                                                                 |                  |
| La Secha limbr   | e de pago es el día     | 22/05/2015                                                      |                  |

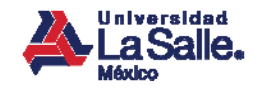

### Recomendaciones

Genera una sola línea de captura para todos los programas CADES del ciclo que cursará el alumno.

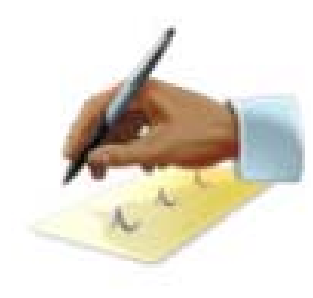

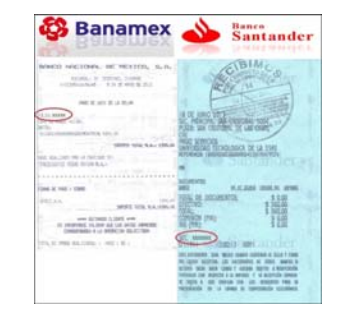

Conserva la ficha de pago que te hayan proporcionado en el banco para cualquier aclaración.

Benjamín Franklin No. 47 Col. Hipódromo Condesa 06140, México D.F.

01800 LASALLE +52 (55) 5278 9500 lasalle.mx

Integrante de :

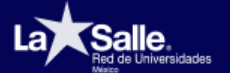

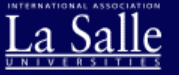

lasalle.mx